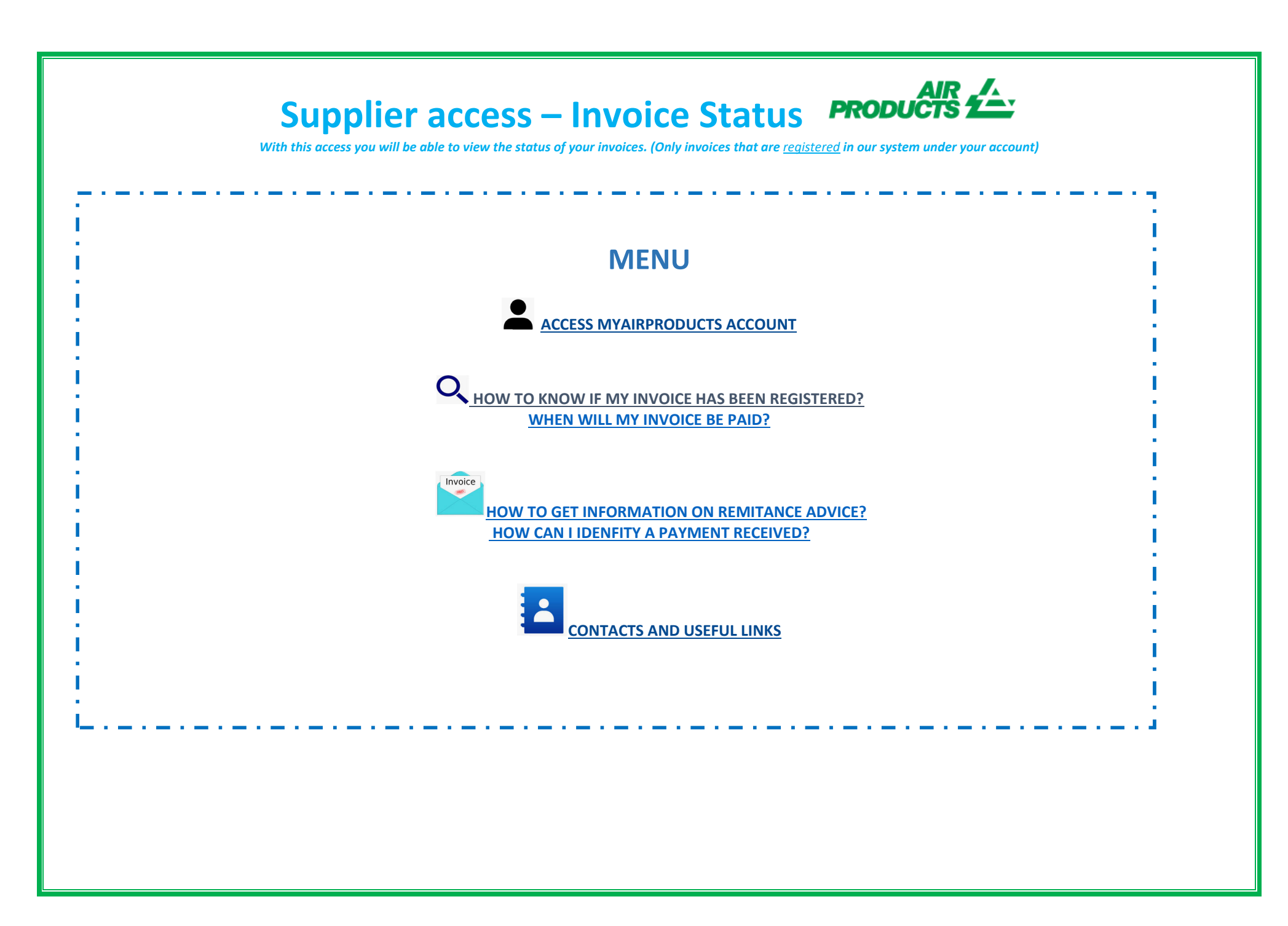

With this access you will be able to view the status of your invoices. (Only invoices that are registered in our system under your account)

LOG IN

Invoice Inquiry Vendor Portal

#### ACCESS MYAIRPRODUCTS ACCOUNT

- 1 Go to this direct login page <a href="https://apdirect.airproducts.com/apdirect">https://apdirect.airproducts.com/apdirect</a>
- 2 Access your account with your credentials by entering the Email/Mobile Phone and the Password +

3 – Once you are on the X – Welcome page go to the upper left-hand corner and click on Invoice Inquiry

# HOW TO KNOW IF MY INVOICE HAS BEEN REGISTERED?

#### **1** - How to enter the search criteria:

Enter/select the criteria as per the options from the system.

You must select Vendor Name and Date Range. You can also select to see invoices that are in Pending (not yet paid) or Closed (paid) Status. Once you

have entered the details for your search, click

Note: If you select "No date Restrictions" in the Date Range field, this will only search on Pending Status. You cannot search on Closed Status using "No date Restriction".

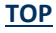

TOP

With this access you will be able to view the status of your invoices. (Only invoices that are registered in our system under your account)

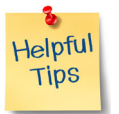

- For search criteria **Show my invoices from within the last:** We suggest not to restrict the search by dates, as selection needs to be made we suggest you to use <u>"No date restrictions"</u> from the drop down list
- ♣ For search criteria Matching or Starting With: We suggest not to use \* .

However you can use / if it is part of your invoice number format for example : 19/113

- Make sure to enter the exact number without any spaces
- Once your first search is complete and the information is displayed, if you need to search for other information with new criteria you will need to click on new search

#### 2 - Comprehension of the information presented

Invoice not registered - If you have entered correctly the information in the search fields and you get a message No Invoices Found! it means your invoice has not been registered in our system, for the following reasons:

- Reason: Invoice has not been received
  Action: If you have sent the invoice already, most probably we have not yet received it. We will process it as soon as we receive it. You can check again in a few days.
- Reason: There is a discrepancy. It is being investigated so the invoice can be properly registered and paid.
  Action: We are dealing with the discrepancy, however if you want more information or an update on when it will be resolved you can contact your mailbox country below.
- Reason: The invoice has been rejected and you have been informed by email with a specific rejection reason.
  Action: If for any reason you have not received the rejection email and you want to know what is needed to re-submit a correct invoice please contact your <u>mailbox country below</u>.

With this access you will be able to view the status of your invoices. (Only invoices that are registered in our system under your account)

**Invoice registered** - If your invoice(s) has been registered, you will receive a listing of invoice(s) based on your Search criteria. Example of results : (search criteria is "no date restriction and all pending invoices")

#### Summary Information

| Vendor Code  | Invoice  | РО         | Status   | Reason if Blocked   | Terms                       | Invoice Date   | Due Date          | Payment Date | Attachment         |
|--------------|----------|------------|----------|---------------------|-----------------------------|----------------|-------------------|--------------|--------------------|
| Company Code | Currency | Gross Amt  | Amt Paid | Contact Information | Bal Due                     | Disc Pending   | Disc Taken        | Тах          |                    |
| 0010109733   | 653129   | 4504704952 | Pending  |                     | Net 45 days date of invoice | 13 August 2019 | 27 September 2019 | 0000-00-00   | Invoice attachment |
| GB03         | USD      | 17.68      | 0.00     |                     | 17.68                       | 0.00           | 0.00              | 0.00         |                    |

#### 1<sup>st</sup> Line (marked in yellow):

The top line reflects APCI Vendor Code, Invoice #, PO#, Status of Payment and Reason if Blocked, Payments Terms, Invoice Date, Due Date, and Payment date, if paid.

| Vendor Code                | Invoice  | PO                      | Status              | Reason if Blocked   | Terms                                  | Invoice Date                   | Due Date                        | Payment Date      | Attachment         |
|----------------------------|----------|-------------------------|---------------------|---------------------|----------------------------------------|--------------------------------|---------------------------------|-------------------|--------------------|
| Company Code<br>0010109733 | Currency | Gross Amt<br>4504704952 | Amt Paid<br>Pending | Contact Information | Bal Due<br>Net 45 days date of invoice | Disc Pending<br>13 August 2019 | Disc Taken<br>27 September 2019 | Tax<br>0000-00-00 | Invoice attachment |
| GB03                       | USD      | 17.68                   | 0.00                |                     | 17.68                                  | 0.00                           | 0.00                            | 0.00              |                    |

If you click on the Invoice number you will be able to have more details on the invoice booking.

With this access you will be able to view the status of your invoices. (Only invoices that are <u>registered</u> in our system under your account)

#### 2nd Line (marked in yellow):

This line reflects APCI company Code, Currency, Gross Amt, Amt Paid, Balance Due, Discount Pending, Discount Taken, if any, Freight and Tax amt.

| ndor Code                                        | Invoice                                    | РО                                           | Status                                          | Reason if Blocked       | Terms                       | Invoice Date     | Due Date                         | Payment Date      | Attachment              |
|--------------------------------------------------|--------------------------------------------|----------------------------------------------|-------------------------------------------------|-------------------------|-----------------------------|------------------|----------------------------------|-------------------|-------------------------|
| ompany Code                                      | Currency                                   | Gross Amt                                    | Amt Paid                                        | Contact Information     | Bal Due                     | Disc Pending     | Disc Taken                       | Tax               |                         |
| 010109733                                        | 653129                                     | 4504704952                                   | Pending                                         |                         | Net 45 days date of invoice | 13 August 2019   | 27 September 2019                | 0000-00-00        | Invoice attachment      |
| 803                                              | USD                                        | 17.68                                        | 0.00                                            |                         | 17.68                       | 0.00             | 0.00                             | 0.00              |                         |
|                                                  |                                            |                                              |                                                 |                         |                             |                  |                                  |                   |                         |
|                                                  |                                            |                                              |                                                 |                         |                             |                  | Paymen                           | t Date Attachment |                         |
|                                                  |                                            |                                              |                                                 |                         |                             |                  | Тах                              |                   |                         |
|                                                  |                                            |                                              |                                                 |                         |                             |                  | ar 3019 0000-00                  | 00 Invoice atta   | chmont                  |
|                                                  |                                            |                                              |                                                 |                         |                             |                  | er 2019 0000-00                  | -00 Invoice atta  | ochment                 |
|                                                  |                                            |                                              |                                                 |                         |                             |                  | er 2019 0000-00<br>0.00          | -00 Invoice atta  | chment                  |
| ou can extra                                     | ct the inf                                 | ormation to                                  | o an exce                                       | I file by clicking on I | Export to Excel at the bo   | ottom of the sci | er 2019 0000-00<br>0.00          | Export To Excel   | ichment<br>  new search |
| ou can extra                                     | ct the inf                                 | ormation to                                  | o an exce                                       | I file by clicking on I | Export to Excel at the bo   | ottom of the sci | er 2019 0000-00<br>0.00          | Export To Excel   | ichment<br>  new search |
| ou can extra                                     | ct the inf                                 | ormation to                                  | o an exce                                       | I file by clicking on I | Export to Excel at the bo   | ottom of the sci | =r 2019 0000-00<br>0.00<br>reen. | -00 Invoice atta  | ichment<br>  new search |
| ou can extra                                     | ct the inf                                 | ormation to                                  | o an exce                                       | I file by clicking on I | Export to Excel at the bo   | ottom of the sci | =r 2019 0000-00<br>0.00          | -00 Invoice atta  | ichment<br>  new search |
| ou can extra<br><u>VHEN WILL</u>                 | ct the inf<br><u>MY INVO</u>               | ormation to<br>PICE BE PAII                  | o an exce<br><u>0 ?</u>                         | I file by clicking on   | Export to Excel at the bo   | ottom of the sci | ∍r 2019 0000-00<br>0.00          | -00 Invoice atta  | ichment<br>  new search |
| ou can extra<br><u>VHEN WILL</u><br>ou can see v | ct the inf<br><u>MY INVC</u><br>/hen the i | ormation to<br>DICE BE PAII                  | o an exce<br><u>D ?</u><br>ue here <sup>1</sup> | I file by clicking on I | Export to Excel at the bo   | ottom of the sci | ∍r 2019 0000-00<br>0.00          | -00 Invoice atta  | ichment                 |
| ou can extra<br><u>VHEN WILL</u><br>iu can see v | ct the inf<br><u>MY INVC</u><br>/hen the i | ormation to<br>DICE BE PAII<br>Invoice is de | o an exce<br><u>D ?</u><br>ue here 1            | I file by clicking on I | Export to Excel at the bo   | ottom of the sci | ∍r 2019 0000-00<br>0.00          | -00 Invoice atta  | ichment                 |
| u can extra<br><u>/HEN WILL</u><br>u can see v   | ct the inf<br><u>MY INVC</u><br>/hen the i | ormation to<br>DICE BE PAII<br>invoice is de | o an exce<br>D ?<br>ue here 1                   | I file by clicking on I | Export to Excel at the bo   | ottom of the sci | ∍r 2019 0000-00<br>0.00          | -00 Invoice atta  | Ichment                 |

With this access you will be able to view the status of your invoices. (Only invoices that are registered in our system under your account)

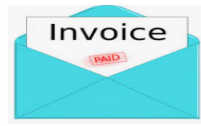

#### PAYMENT DETAILS AND EXTRA INFORMATION

<u>TOP</u>

I want to have more details on the payment of a specific invoice ( below information is also available when looking at more than one invoice )

### In the Search Criteria page follow the below steps:

| Show my invoices from within the last:  | Select A Date Range- Do not make any selection here |
|-----------------------------------------|-----------------------------------------------------|
| Search for Payment Information by:      | Invoice Number                                      |
| Matching or Starting With:              | 18/483 Introduce the full Invoice number            |
| Show only Invoices that are:            | Pending Closed                                      |
| Number of Invoices to display per page: | 10 🗸                                                |
|                                         | T.                                                  |
|                                         | submit                                              |

Once you have entered all the information select

| Vendor Code  | Invoice  | РО         | Status    | Reason if Blocked   | Terms                       | Invoice Date     | Due Date   | Payment Date |
|--------------|----------|------------|-----------|---------------------|-----------------------------|------------------|------------|--------------|
| Company Code | Currency | Gross Amt  | Amt Paid  | Contact Information | Bal Due                     | Disc Pending     | Disc Taken | Tax          |
| 0010075293   | 18/483   | 4504516450 | Closed    |                     | Net 30 days date of invoice | 18 December 2018 | 0000-00-00 | 2019-02-07   |
| DE01         | EUR      | 91,192.87  | 91,192.87 |                     | 0.00                        | 0.00             | 0.00       | 14,560.21    |

To view Payment details, click on "Payment Date"

You will see details of the payment that was made.

If additional invoices were paid on the same payment, click on <Check Details>

With this access you will be able to view the status of your invoices. (Only invoices that are registered in our system under your account)

| Invoice: 18/483     |                 |                      |                        |
|---------------------|-----------------|----------------------|------------------------|
| Check/Draft Number: |                 | Currency:            |                        |
| Check Type:         | с               | Check Amount:        | 0.0                    |
| Bank Code:          |                 | Invoice Amount Paid: | 91192.87               |
| Check Cleared?      |                 | Discount Amount:     | 0.0                    |
| Check Cleared Date: |                 | 1099 Amt Withheld:   | 0.0                    |
| Check Date:         | 02 January 0001 | Payment Method:      | IHC Payments on Behalf |
| Cancel Date:        |                 |                      |                        |

| check details | back to results | new search |

You will receive a listing of all the invoices that were paid against this payment:

Note: if you select the Invoice Number, you can see the PO line item that this invoice was paid against.

If you need to make a new search use the "New Search" Button.

With this access you will be able to view the status of your invoices. (Only invoices that are registered in our system under your account)

#### **HOW CAN I IDENFITY A PAYMENT RECEIVED?**

<u>TOP</u>

I received an amount and I am not sure to what invoice(s) it relates to.

### In the Search Criteria page follow the below steps:

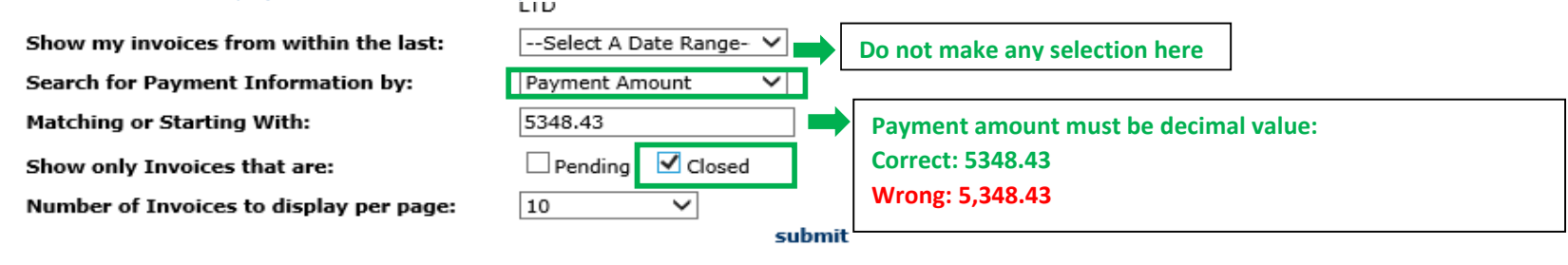

Once you have entered all the information select

The system will show you all invoices related to this payment: (To understand the information presented, refer to the part above <u>Comprehension of the</u> <u>information presented</u>)

| Vendor Code  | Invoice    | РО        | Status   | Reason if Blocked   | Terms                       | Invoice Date   | Due Date   | Payment Date | Attachment      |
|--------------|------------|-----------|----------|---------------------|-----------------------------|----------------|------------|--------------|-----------------|
| Company Code | Currency   | Gross Amt | Amt Paid | Contact Information | Bal Due                     | Disc Pending   | Disc Taken | Тах          |                 |
| 0010138241   | 4043087224 |           | Closed   |                     | Net 30 days date of invoice | 13 August 2019 | 0000-00-00 | 2019-09-10   | Invoice attachr |
| ES01         | EUR        | 58.76     | 58.76    |                     | 0.00                        | 0.00           | 0.00       | 10.20        |                 |
| 0010138241   | 4043081763 |           | Closed   |                     | Net 30 days date of invoice | 12 August 2019 | 0000-00-00 | 2019-09-10   | Invoice attachr |
| ES01         | EUR        | 684.71    | 684.71   |                     | 0.00                        | 0.00           | 0.00       | 118.83       |                 |
| 0010138241   | 4043083131 |           | Closed   |                     | Net 30 days date of invoice | 12 August 2019 | 0000-00-00 | 2019-09-10   | Invoice attachr |
| ES01         | EUR        | 2,304.77  | 2,304.77 |                     | 0.00                        | 0.00           | 0.00       | 400.00       |                 |
| 0010138241   | 4043084149 |           | Closed   |                     | Net 30 days date of invoice | 12 August 2019 | 0000-00-00 | 2019-09-10   | Invoice attachr |
| ES01         | EUR        | 1,195.24  | 1,195.24 |                     | 0.00                        | 0.00           | 0.00       | 207.44       |                 |
| 0010138241   | 4042964631 |           | Closed   |                     | Net 30 days date of invoice | 17 July 2019   | 0000-00-00 | 2019-09-10   | Invoice attachr |
| ES01         | EUR        | 408.98    | 408.98   |                     | 0.00                        | 0.00           | 0.00       | 70.98        |                 |
| 0010138241   | 4042887266 |           | Closed   |                     | Net 30 days date of invoice | 02 July 2019   | 0000-00-00 | 2019-09-10   | Invoice attachr |
| ES01         | EUR        | 695.97    | 695.97   |                     | 0.00                        | 0.00           | 0.00       | 120.79       |                 |
|              |            |           |          |                     |                             |                |            | Export       | To Excel        |

With this access you will be able to view the status of your invoices. (Only invoices that are registered in our system under your account)

## 

#### Contacts

For incidents / issues with your account please contact <u>SWEBEURO@airproducts.com</u> For any further information on invoices please contact your Air Products Accounts Payables mailbox :

- For UK and Ireland: <u>ACCPAYUK@airproducts.com</u>
- For France: <u>ACCPAYFR@airproducts.com</u>
- For Spain, Portugal and Italy: <u>ACCPAYSE@airproducts.com</u>
- For Poland: <u>ACCPAYPL@airproducts.com</u>
- For Belgium: <u>ACCPAYBE@airproducts.com</u>
- For Netherlands: <u>ACCPAYNL@airproducts.com</u>
- For Germany: <u>APDE@airproducts.com</u>
- For Czech Republic and Slovakia:<u>ACCPAYCS@airproducts.com</u>
- For Saudi Arabia: <u>APKSA@airproducts.com</u>
- For Middle East: <u>APUAE@airproducts.com</u>
- For India: <u>APINDIA@airproducts.com</u>

#### Links

Direct access to connect to your account : <u>https://apdirect.airproducts.com/apdirect</u> Supplier Information page <u>http://www.airproducts.com/Company/supplier-information.aspx</u> Payment information page <u>http://www.airproducts.com/company/supplier-information/payment.aspx</u> <u>TOP</u>